## Uputstvo za podešavanje ASUS ADSL USB modema

Bez priključivanja ADSL modema na USB priključak računara, sa CD-a koji ste dobili uz modem, duplim klikom pokrenite **Setup.exe** (u većini slučajeva automatski se startuje) i kliknite na **Next** (*slika 1*).

Odaberite parametar **PPPoA/PPPoE**, zatim kliknite na **Next** (*slika 2*)

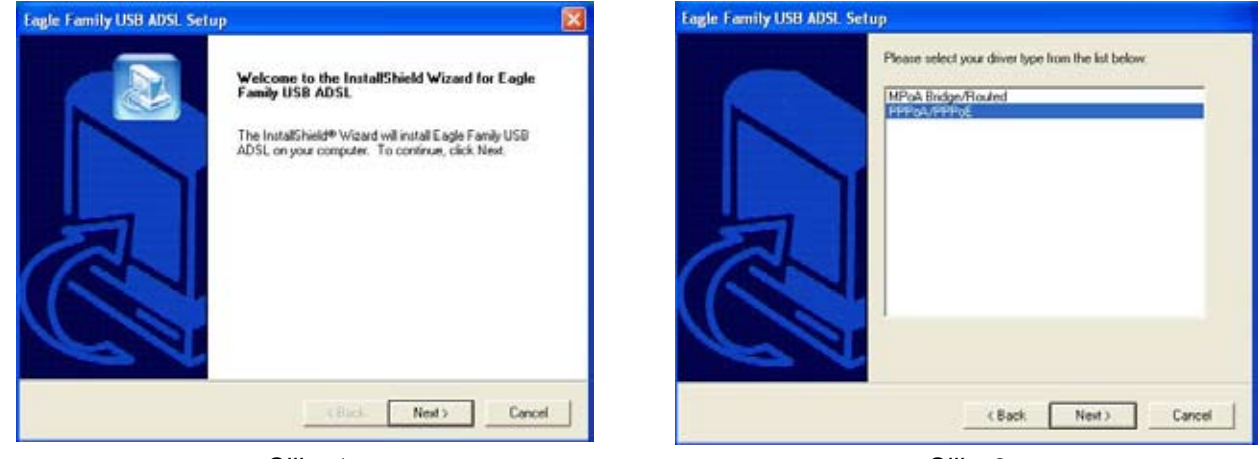

Slika 1

Slika 2

Nakon zavrsenog procesa instalacije, neophodno je restartovati računar. Kako bi se proces instalacije okončao, kliknite **Yes, I want to restart my computer now** (*slika 3*). Po uspešno restartovanom racunaru, pojavice se nov prozor sa obaveštenjem da je potrebno povezati modem USB kablom na USB priključak računara (*slika 4*).

| Eagle Family USB ADSL S | etup                                                                                                    |                                                      |  |
|-------------------------|----------------------------------------------------------------------------------------------------|------------------------------------------------------|--|
|                         | InstallShield Wizard Complete                                                                                                    | DSLMON Warning                                       |  |
|                         | The InstallShield Wizard has successfully installed Eagle Family<br>USB ADSL. Defore you can use the program, you must restart<br>your computer.                                                 | If your USB is not connected, please connect it now. |  |
| A                       | <ul> <li>Yes, I want to restart my computer now.</li> <li>No. I will restart my computer later.</li> <li>Remove any disks from their drives, and then click Finish to complete setup.</li> </ul> | Installation in progress, please wait!               |  |
| Pa                      |                                                                                                    | ОК                                                   |  |
|                         | A Seck Finish Cerical                                                                                                    | Slika 4                                              |  |
|                         | 0/// 0                                                                                                    |                                                      |  |

Slika 3

Kada računar prepozna ADSL modem, obavestiće vas da je instalacija uspesno završena (*slika 5*), i na desktop-u ce se pojaviti **Shortcut to USB\_ADSL** ikona (*slika 6*).

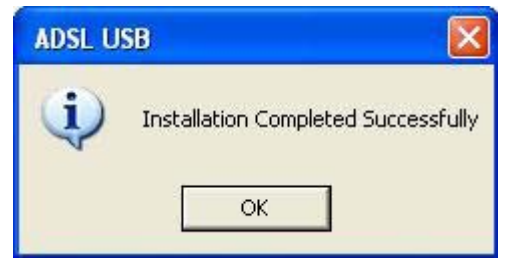

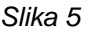

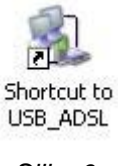

Slika 6

## BeocityNet

Takođe, po uspešno završenoj instalaciji, u task bar-u (donji desni ugao monitora, pored sata), pojavice se DSLmon (ADSL monitor) ikona, koja je predstavljena u obliku trougla. Kliknite na **DSLmon** dva puta. Otvorice se status ADSL veze (*slika 7*). Dok je ovaj prozor otvoren, pritisnite na tastaruri **ALT** i slovo **D**. Otvorice se nov prozor. Kliknite na tab **CONFIG** i proverite ispravnost sledećih parametara: VPI: 8; VCI: 35; Encapsulation Type: PPPoE LLC; ADSL Standard: Multistandard (*slika 8*).

| DUE Utatus. | UPERATIONAL |          |
|-------------|-------------|----------|
| 4 Kbps      | Line Rate   | 512 Kbps |
| 0 Kbps      | Data Rate   | 0 Kbps   |
| Transmit    | Re          | eceive   |

| univer (while for a liter is | envariced   de | obo 1          |  |
|------------------------------|----------------|----------------|--|
| ATM Channel                  | 2.0            |                |  |
| VPI 0                        | VC             | 35             |  |
| Encapsulation Type           |                |                |  |
| PPPoE LL                     | с              |                |  |
| ADSL Standard                |                |                |  |
| C ANSI - T1.413              | 0              | GLITE          |  |
| C G.DMT                      | 6              | Multi-Standard |  |
|                              |                |                |  |
|                              |                |                |  |
|                              |                |                |  |
|                              |                |                |  |
|                              |                |                |  |

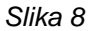

Kliknite dupli klik na **Shortcut to USB\_ADSL** ikonu (*slika 6*). Otvoriće se prozor za uspostavljanje konekcije (*slika 9*). Unesite vasu username/password kombinaciju. Username upisujete u formatu **username@beocity** (username upisujete malim slovima). Klikom na Dial povezujete se na **BeocityNet ADSL internet**.

| Connect USB | _ADSL ? 🛛                                                                        |  |  |
|-------------|----------------------------------------------------------------------------------|--|--|
|             |                                                                                  |  |  |
| User name:  | username@beocity                                                                 |  |  |
| Password:   | •••••                                                                            |  |  |
| Save this u | user name and password for the following users:<br>,<br>, who uses this computer |  |  |
| Dial:       | p8,35                                                                            |  |  |
| Dial        | Cancel Properties Help                                                           |  |  |

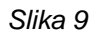